# Guide de prise en main fonction Fax

# Envoi d'un fax

1. Appuyez sur [Accueil] en bas au centre de l'écran.

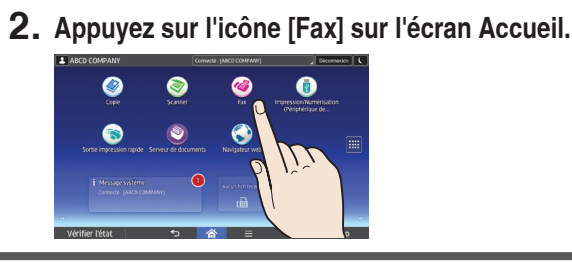

3. Placez les originaux.

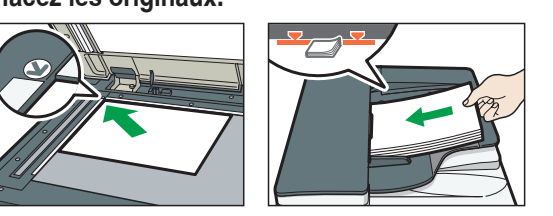

- 4. Spécifiez un destinataire.
- 5. Appuyez sur [Paramètres].
- 7. Appuyez sur [Départ].

←R

Sens lisible

C

12 Objet

13 Texte

17

20

Vérifier l'état

## Utilisation du panneau de commande

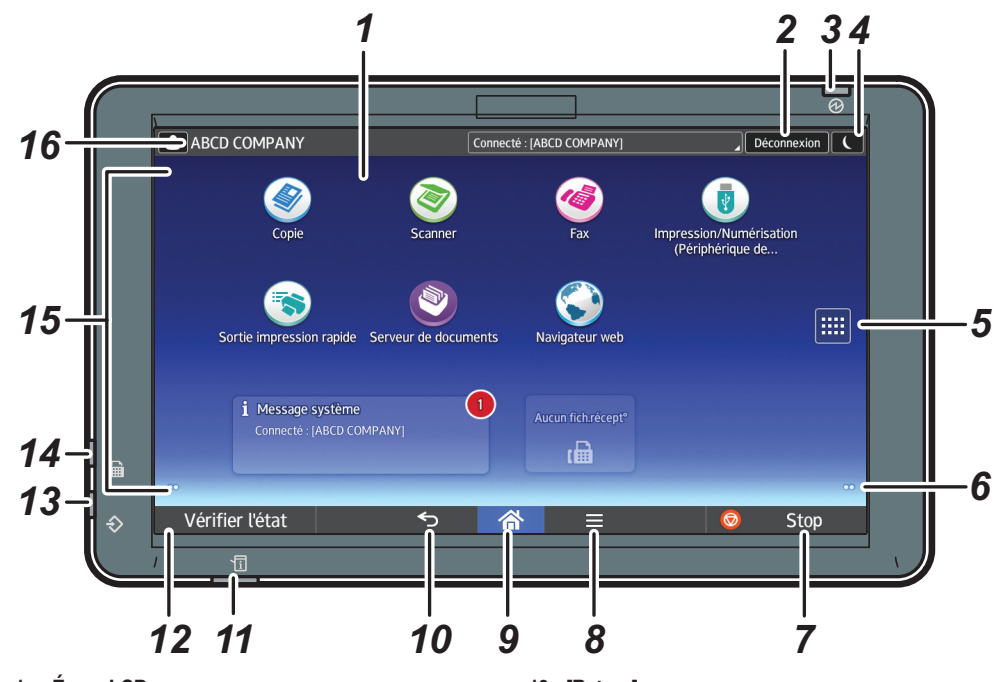

- 1. Écran LCD
- 2. [Connexion]/[Déconnexion]
- 3. Voyant principal d'alimentation
- 4. [Économie d'énergie]
- 5. Icône de liste d'applications Appuyez sur cette icône pour afficher la liste d'applications contenant les raccourcis des applications se trouvant sur l'écran [Accueil].
- 6. Icône pour passer d'un écran à l'autre
- 7. [Arrêter]

Appuyez sur la touche pour interrompre un travail en cours d'exécution comme la copie d'un document.

8. [Menu] Affiche l'écran de menu de l'application que vous utilisez. Selon l'application, cette touche peut être désactivée

9. [Accueil] Appuyez sur cette touche pour afficher l'écran [Accueil].

### Paramétrage de l'appareil

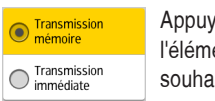

Appuyez sur le bouton de l'élément que vous souhaitez sélectionner.

- 10. [Retour]
- 11. Vovant d'état
- Indique l'état du système. Reste allumé lorsqu'une erreur se produit ou lorsqu'il n'y a plus de toner. 12. [Vérifier l'état]
- 13. Voyant d'entrée des données (mode Imprimante et Télécopieur)

Clignote lorsque la machine recoit des travaux d'impression ou des documents LAN-Fax à partir d'un ordinateur. Reportez-vous aux manuels Fax et Imprimante.

14. Indicateur fax

Indique le statut des fonctions fax. Clignote lors de la transmission et la réception des données. Reste allumé lors de la réception des données en mode Condidentiel ou Réception de substitution.

- 15. Zone d'affichage des icônes/des widgets
- 16. Nom de connexion de l'utilisateur

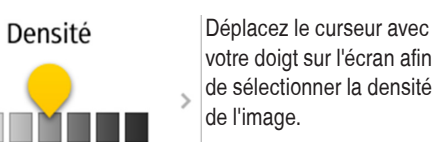

Utilisation de l'écran [Fax]

#### Menu principal

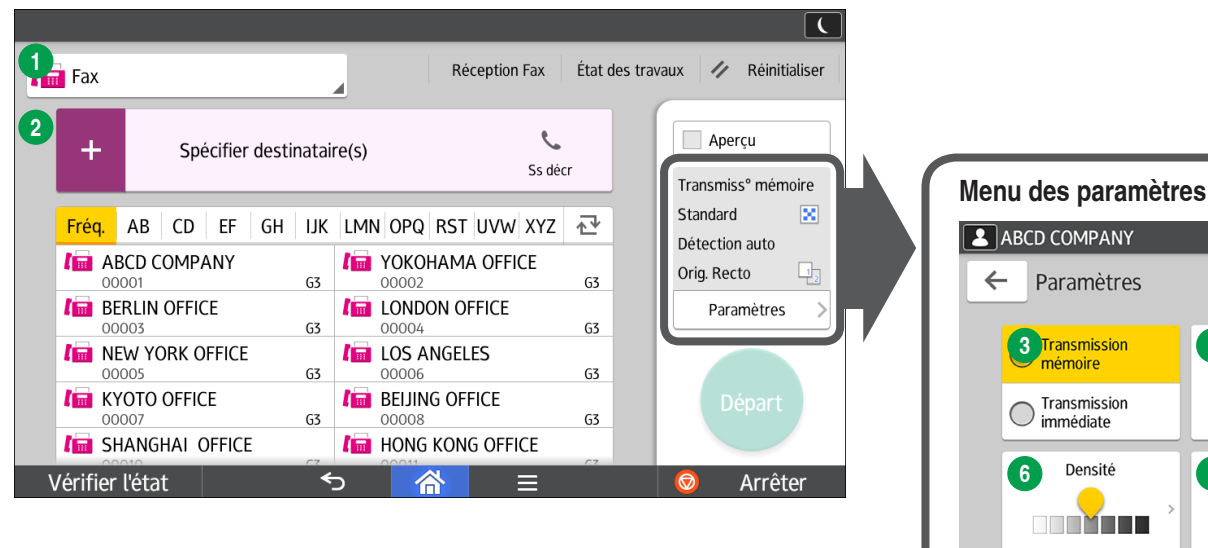

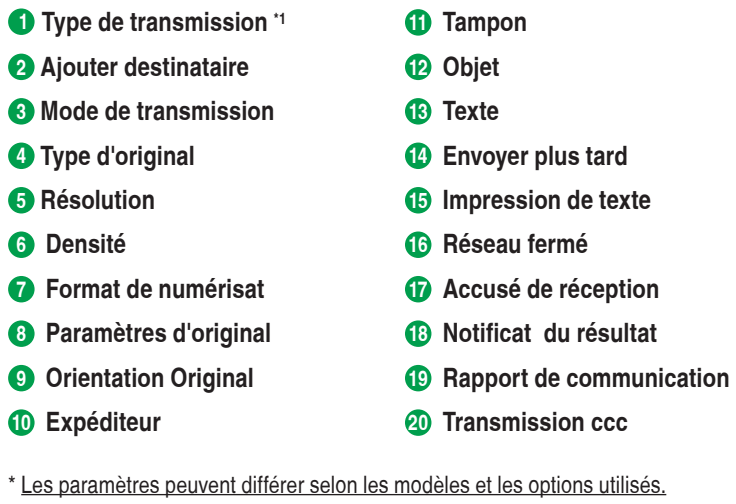

Pour plus d'informations, voir Prise en main. \*1 Pour utiliser le fax Internet, vous devez activer le [Paramètre Fax Internet]

dans [Paramètres fax] en le positionnant sur [ON].

#### \* La forme de l'appareil et les écrans diffèrent selon les modèles.

6. Faites défiler l'écran vers le haut et vers le bas, puis sélectionnez les paramètres de numérisation souhaités.

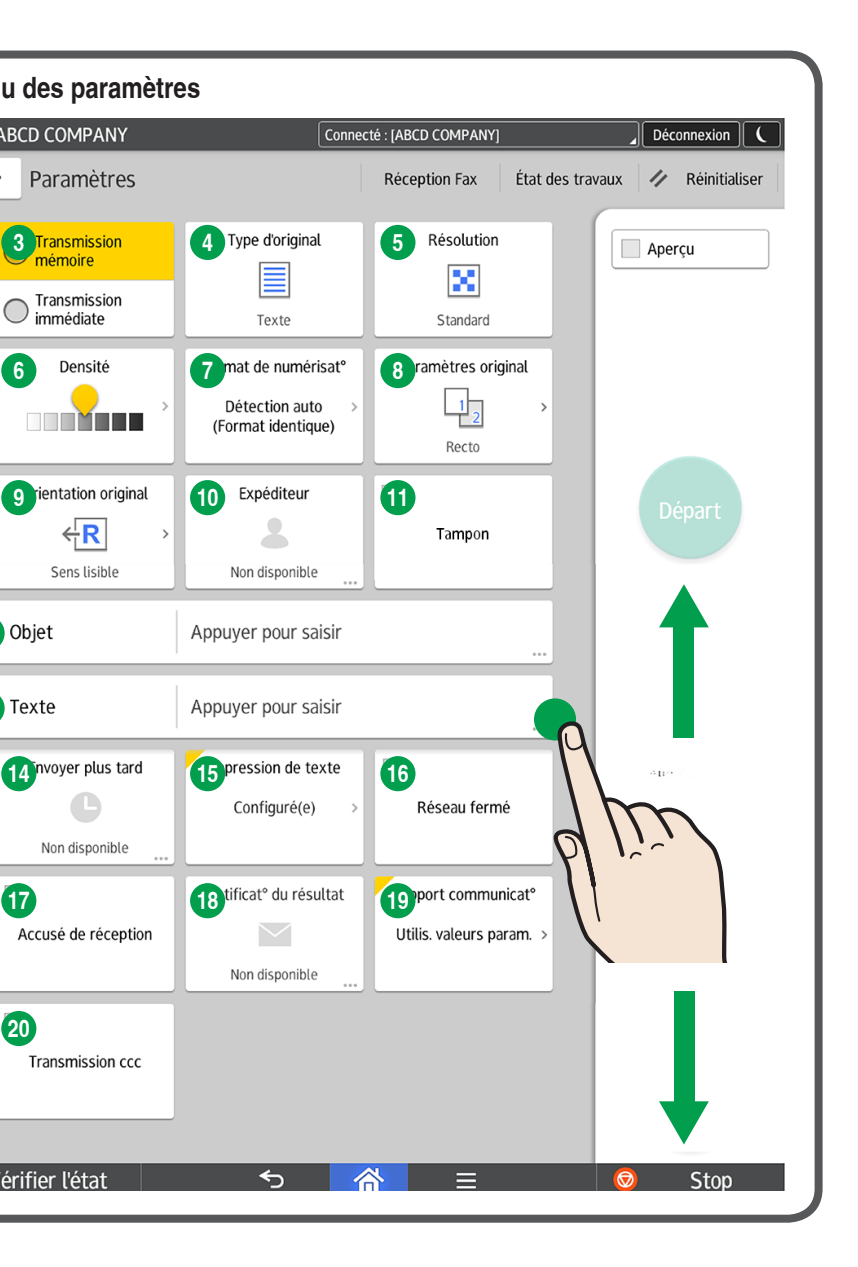